# SEGURO PROTECCIÓN COVID-19 PRO

Adquiérelo pensando en tu salud y la de tu familia

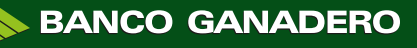

# **PASO 1**:

Para iniciar tu solicitud debes ingresar al GanaMóvil con la última versión 2.4.24 o superior con tu código de persona y clave de acceso.

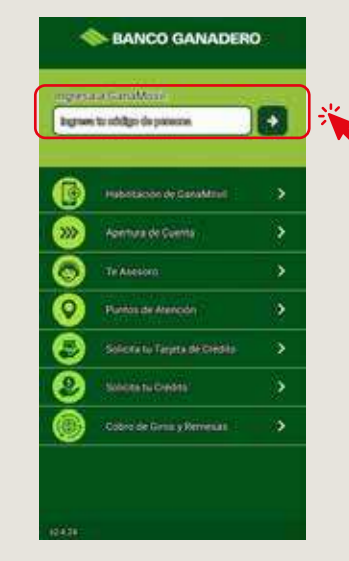

Nota: Debes descargarte o actualizar el GanaMóvil para que cuentes con la última versión.

## PASO 2:

Ingresa a la opción "Seguro COVID-19" para iniciar la solicitud.

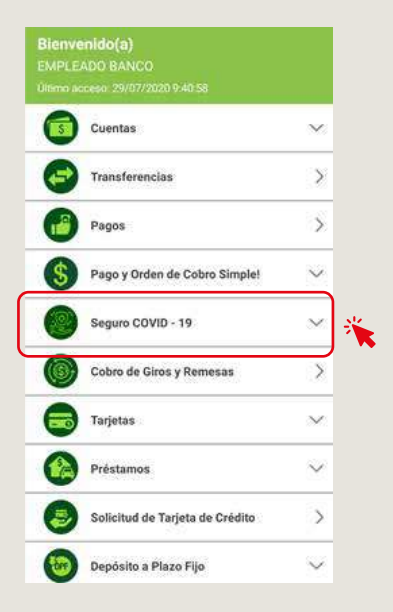

# PASO 3:

## Características de los 4 planes a elección

Debes leer las características de los planes A,B,C y D. Debes presionar el botón **"Solicitar"** para escoger el plan de tu conveniencia.

**Nota:** Puedes contactar a nuestro Contact Center 800103999 en caso que tengas alguna consulta.

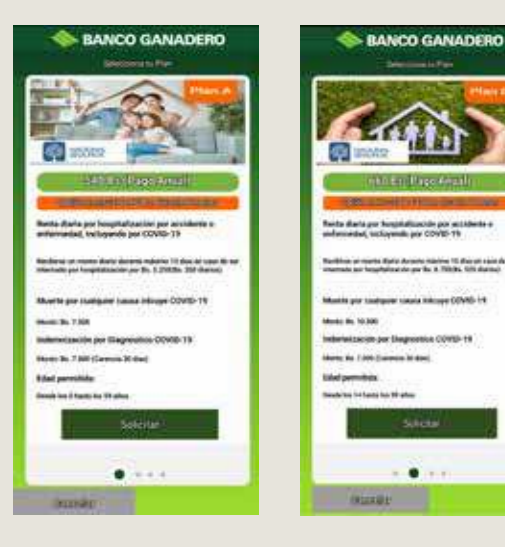

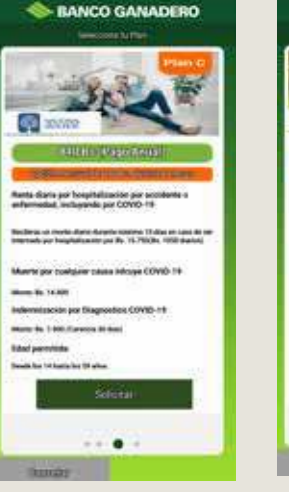

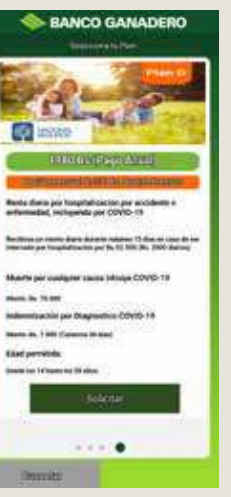

## **PASO 4**:

## Selecciona Cuenta y Tipo de Pago

Debes seleccionar el plan de tu conveniencia luego de leer los beneficios y características de los planes **A,B,C y D.** Debes presionar el botón **"Solicitar"** para elegir el plan y continuar con la solicitud.

- El plan anual es un solo pago (recomendado).
- El plan mensual es de 6 cuotas.

**Nota:** La cuenta de débito que selecciones va a ser la que se debite automáticamente el costo del Seguro COVID-19 dependiendo del plan de pago que elegiste (recomendamos el plan anual).

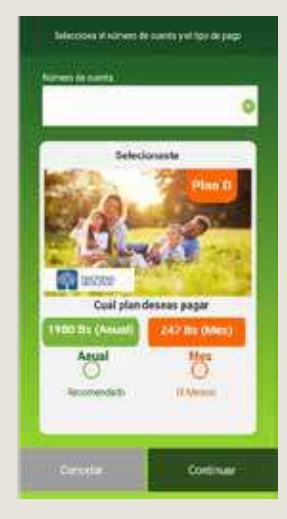

# PASO 5:

## Preguntas de Salud

Debes responder las 7 preguntas de salud. Estas preguntas son de declaración jurada y es muy importante que respondas de buena fé. **Nota:** Si obtienes el mensaje "No calificas al Seguro COVID-10" puedes contactarnos al 800193999 para más información.

| Lis persona surpersite believ<br>Reporting articles                                                                                                    | e de alguna de las<br>dadan? |
|----------------------------------------------------------------------------------------------------|------------------------------|
| <ul> <li>Internation Contractions Contractions Contractions</li> <li>International Contractions</li> <li>International Contractions</li> <li>International Contractions</li> <li>Descention</li> <li>Descention</li> <li>Descention</li> </ul> |                              |
|                                                                                                    |                              |

# PASO 6:

#### **Datos del Tomador**

Debes ingresar todos los datos del tomador y confirmar el correo electrónico dos veces. Adicional, debes contestar si el seguro es para ti o para una tercera persona.

**Nota:** Te enviarémos a tu correo electrónico los documentos de tu solicitud.

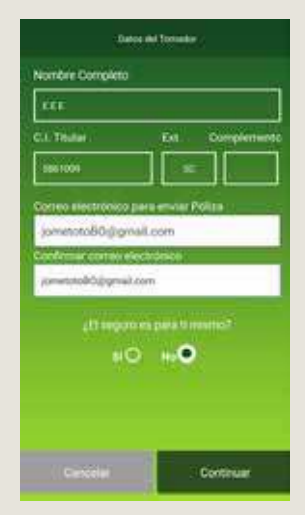

# PAS0 7:

#### **Datos del Asegurado**

Debes ingresar los datos del asegurado.

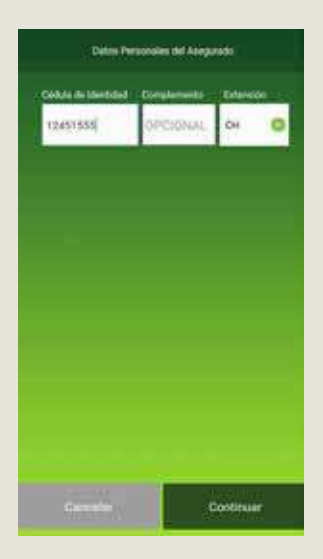

# PASO 8:

#### Datos del beneficiario

Debes ingresar los datos del **Beneficiario** e indicar el parentesco.

| Catos Personales del Beneficieria 1 |                   |
|-------------------------------------|-------------------|
| Cérésia de Hormani                  |                   |
| 5861029                             |                   |
| Present Norphys                     | Apellists Transmo |
| Swidy                               | radio             |
| Personality                         |                   |
| 1000                                | _                 |
|                                     |                   |
|                                     |                   |
|                                     |                   |
|                                     |                   |
|                                     |                   |
|                                     |                   |
|                                     |                   |
|                                     |                   |

# PAS0 9:

#### **Declaración Jurada**

Debes leer la Declaración Juarda del Seguro Covid-19 y presionar el botón **<Si Declaro>** si estás de acuerdo con los términos.

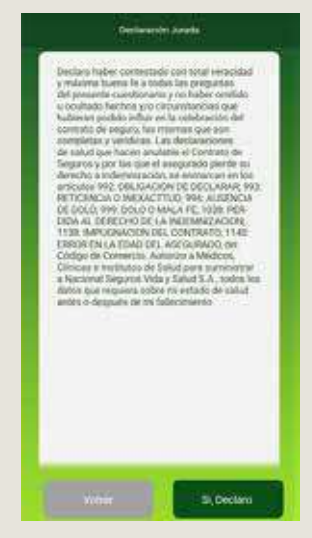

Nota: Al no aceptar la Declaración Jurada no podrás continuar con tu solicitud.

## PASO 10:

# Revisa y Confirma

Debes revisar la solicitud del plan seleccionado y confirmar que los datos ingresados esten correctos para finalizar tu solicitud.

**Nota:** Si quieres cambiar alguna información ingresada anteriormente debes presionar el botón **<Volver>.** 

| Manual Lattern and Langer                  |                  |  |
|--------------------------------------------|------------------|--|
| Tipo de Meri                               | Perit            |  |
| Munto                                      | 84.180           |  |
| Modelided in Peps                          | Arrest           |  |
| Cuenta seleccionada<br>para debito directo | SITUATION CARGES |  |
| Danne and                                  | nirganile        |  |
| Numbra                                     |                  |  |
| Apellides                                  | Feret            |  |
| Carnet in Methodad                         | A(88115.9C       |  |
| Decembrativ 1                              | Justicity polis  |  |
| Buneficians 2                              | John tember      |  |

# PASO 11:

## **Solicitud Exitosa**

¡EXCELENTE, ya cuentas con el Plan del Seguro COVID-19.

**Nota:** La afiliación del plan del Seguro COVID-19 es inmediata tomando en cuenta los periodos de carencia de cada plan.

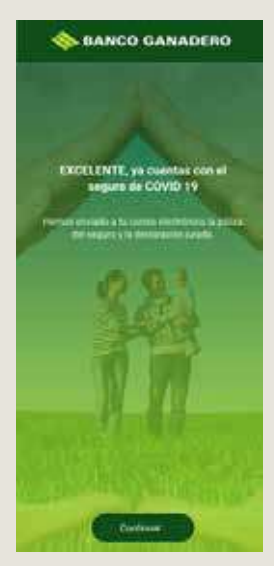